## OXFORD

## Oxford Phonics World School Edition App 安裝指引 (學生課本所附之密碼卡使用版本)

歡迎使用Oxford Phonics World School Edition App<sup>,</sup>您需要 先申請帳號並下載app到所選擇的裝置。

## 帳號建立流程

- 1. 進入<u>www.oxfordphonicsworld.com</u>, 選擇 "Get started"
- 輸入基本資料,並點選 "sign up"
  \* 如果已經有帳號,請直接登入

| School Edilion<br>Home = Sign Up = Sign In = Help = App Guide = Download App<br>SIGN UP |                                                                                                    |  |
|-----------------------------------------------------------------------------------------|----------------------------------------------------------------------------------------------------|--|
|                                                                                         |                                                                                                    |  |
| Last Name                                                                               |                                                                                                    |  |
| Email *                                                                                 |                                                                                                    |  |
| Password *                                                                              |                                                                                                    |  |
| Confirm Password                                                                        | •                                                                                                    |  |
| Hint: Your password she                                                                 | ould be at least eight characters long.                                                                                                    |  |
| I agree to the te                                                                       | ms and conditions and, if I am 13 or under, I have obtained permission from a parent or guardian.                                                                                                    |  |
| Our <u>Privacy Policy</u> :<br>personal information                                     | sets out how Oxford University Press handles your personal information, and your rights to object to y<br>n being used for marketing to you or being processed as part of our business activities. We will only u |  |

- **3.** 從您註冊的信箱中開啟要求確認之電子郵件,並選擇啟 用帳號
- 4. 輸入學生課本所附之註冊序號啟用

| School Edilion<br>My Account * Redeem Codes * Manage Users * Help = App Guide * Download App |                                                                                            |  |
|----------------------------------------------------------------------------------------------|--------------------------------------------------------------------------------------------|--|
|                                                                                              | REDEEM CODE                                                                                |  |
| Thank you for confirmin                                                                      | g your sign upl                                                                            |  |
| First, enter your code:                                                                      | ·                                                                                          |  |
| Next, assign a user (norm                                                                    | nally your child) to this code:                                                            |  |
| The code will be assigned                                                                    | to the user so they can access the app. Your code will give 18 months' access to the app*. |  |

5. 重覆步驟4可以從網站啟用其他序號

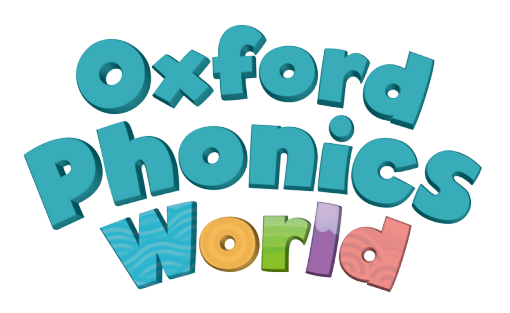

## App下載流程

1. 請至裝置的App Store或Google Play Store 搜尋 "Oxford Phonics World School Edition" 並下載

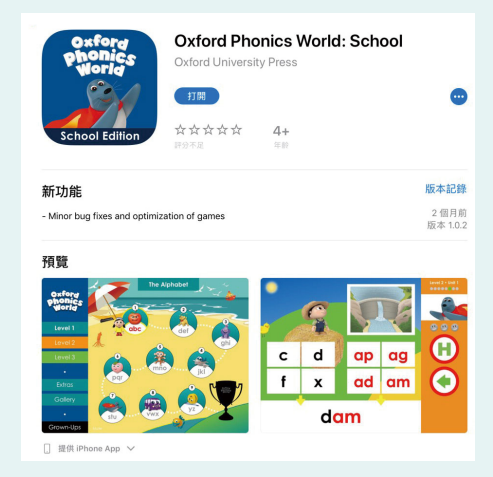

 安裝完成後打開Oxford Phonics World: School app,輸入您所註冊 的帳號及密碼以登入,在app裡就 會出現您所欲使用的級數在app的 左側選單

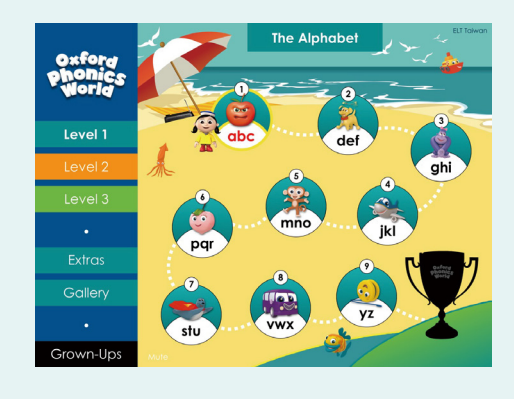

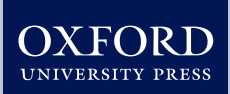